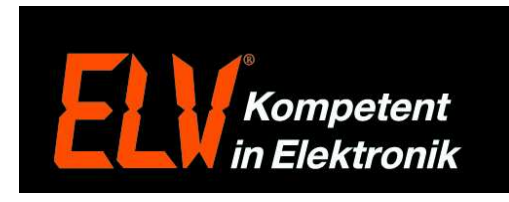

## **Osram Lightify - Einrichtungsanleitung**

1. Laden und installieren Sie das Osram Lightify App über den Google Play Store bzw. Apple Appstore. Hierzu geben Sie als Suchbegriff "Lightify" ein.

2. Starten Sie das Osram Lightify App und tippen Sie auf "Get Started".

3. Tragen Sie nun Ihren gewünschten Benutzernamen/Username, ihre Email-Adresse und zweimal das von Ihnen gewünschte Passwort ein. Zudem müssen Sie über das antippen von "Accept Terms and Conditions" die Nutzungsbedingungen akzeptieren, bevor über den Button "Create my Account" Ihr Konto erstellt wird.

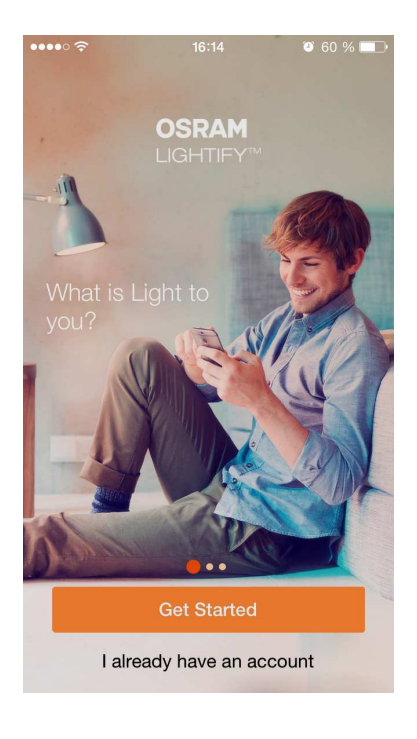

| •••• ?    | 16:15                                    | © 59 % <b>■</b> ) |  |  |
|-----------|------------------------------------------|-------------------|--|--|
| <         | Sign Up                                  |                   |  |  |
| W         | velcome to LIGH                          | TIFY              |  |  |
| Usernam   | е                                        |                   |  |  |
| Enter Em  | ail Address                              |                   |  |  |
| Create Pa | assword                                  |                   |  |  |
| Confirm   | Password                                 |                   |  |  |
| 6         | COMPACE PACE Accept Terms and Conditions |                   |  |  |
|           | Create my Acco                           | unt               |  |  |

4. Nach erfolgreicher Kontoerstellung erhalten Sie eine Email mit dem Betreff "Lightify Activation". Tragen Sie den in der Mail befindlichen "ActivationCode" nun in das Eingabefeld "Enter Activation Code" in der Lightify App ein.

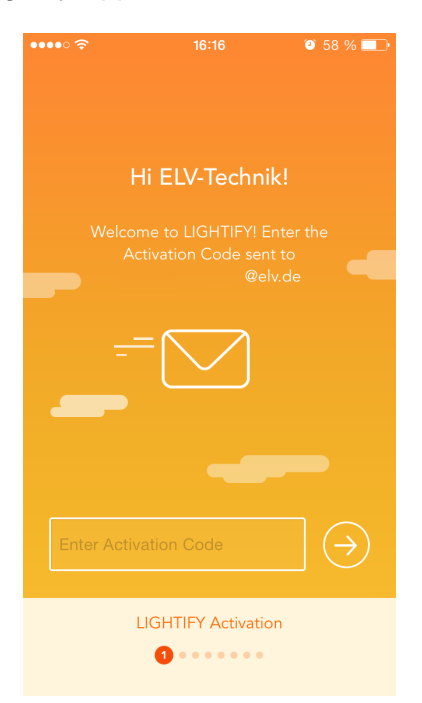

6. Bevor Sie das Gateway nun in eine freie Netzsteckdose einstecken, notieren Sie sich bitte das WLAN-Passwort (PW) von der Rückseite des Gateways.

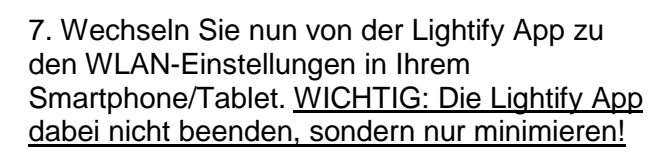

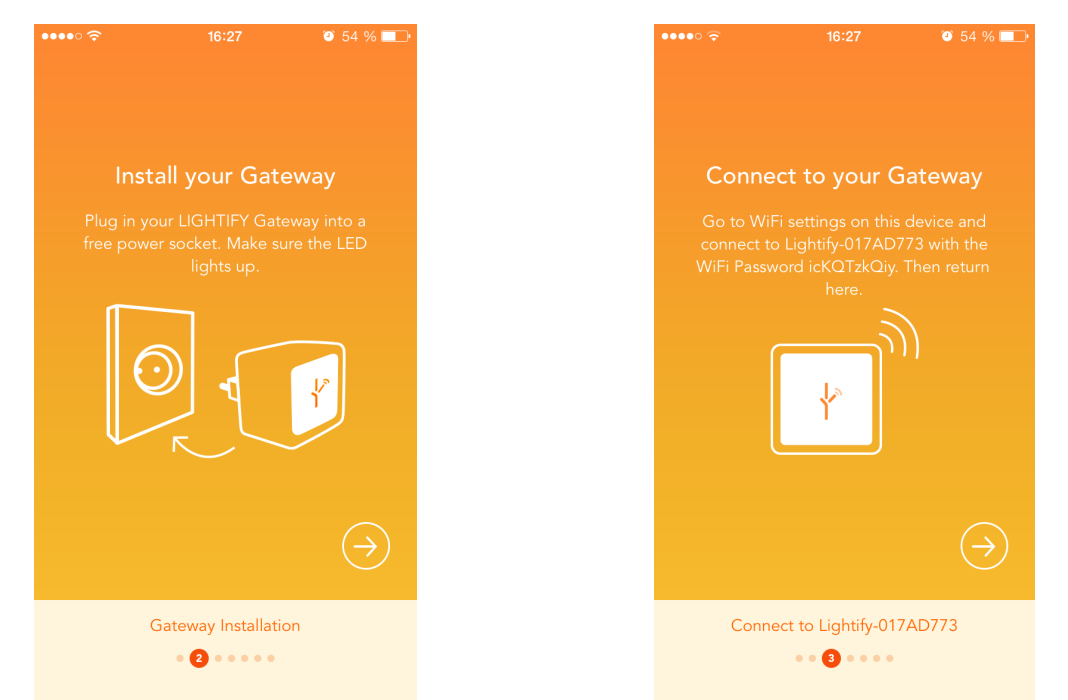

ELV Elektronik AG 26787 Leer www.elv.de Tel.:+49-(0)491/6008-88 Fax:+49-(0)491/7016 Seite 2 von 5

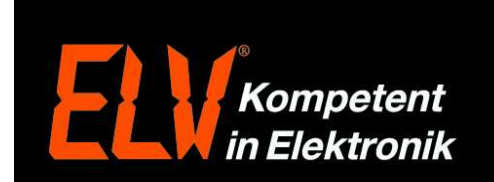

5. Sofern Sie der App den Zugriff auf die Kamera gewährt haben, können Sie nun die Seriennummer über den QR-Code von der Rückseite des Gateways scannen. Alternativ können Sie die Seriennummer (S/N) auch manuell eingeben.

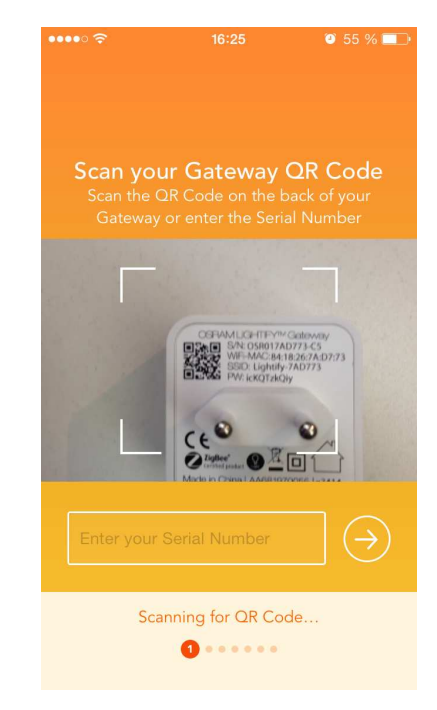

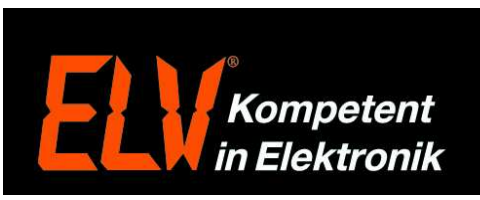

8. Wählen Sie in den WLAN-Einstellungen das WLAN-Netzwerk, welches durch das Lightify Gateway aufgebaut wird aus. Die Bezeichnung des Netzwerks beginnt immer mit "Lightify-\_\_\_". 9. Tragen Sie nun das aus Punkt 6 notierte Passwort (PW) des Gateways ein, um sich mit diesem zu verbinden.

| •••• 🗢 16:12        | o 60 % 🔳        |  |  |  |
|---------------------|-----------------|--|--|--|
| Keinstellungen WLAN |                 |  |  |  |
| WLAN                |                 |  |  |  |
| ✓ simrouter-6       | <b>₽ ≎ (j</b>   |  |  |  |
| NETZWERK WÄHLEN     |                 |  |  |  |
| Guest-Access        | <b>∻</b> (i)    |  |  |  |
| Guest-Access-WPA2   | <b>₽ 奈 (i</b> ) |  |  |  |
| Intern1             | <b>₽ 奈 (i</b> ) |  |  |  |
| Intern2             | <b>₽ ≎ (i</b> ) |  |  |  |
| Intern30            | <b>₽ ≈ (i</b> ) |  |  |  |
| Intern71            | <b>₽ 奈 (i</b> ) |  |  |  |
| Lightify-7ad773     | <b>₽ ╤</b> (j)  |  |  |  |
| net-5               | <b>₽ ╤ (i</b> ) |  |  |  |

10. Wenn Sie mit dem Gateway verbunden sind, wechseln Sie wieder in die Lightify App.

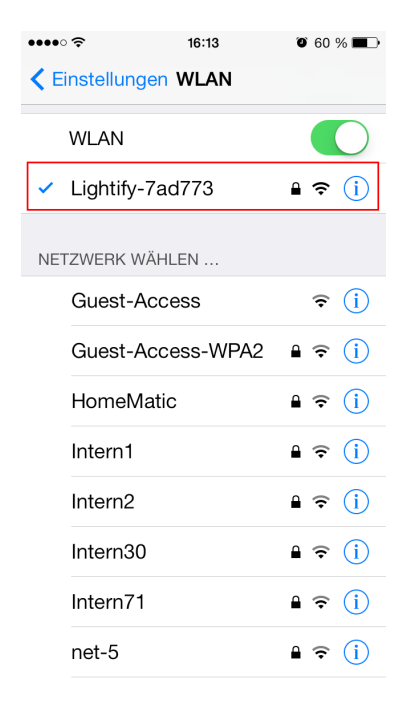

| ••••• ?    | 16:11               | 🎱 60 % 🔳 🤆 |  |  |
|------------|---------------------|------------|--|--|
| Kennwort e | ingeben für "Lighti | fy-7ad773" |  |  |
| Abbrechen  | Kennwort            | Verbinden  |  |  |
| Kennwort   | •••••               | •          |  |  |
|            |                     |            |  |  |
|            |                     |            |  |  |
|            |                     |            |  |  |
| QWERTZUIOP |                     |            |  |  |
| ASD        | FGH                 | JKL        |  |  |
| ŷΥΧ        | CVB                 | NM         |  |  |
| .?123      | Leerzeichen         | Verbinden  |  |  |

11. Die App nimmt nun Kontakt mit dem Gateway auf.

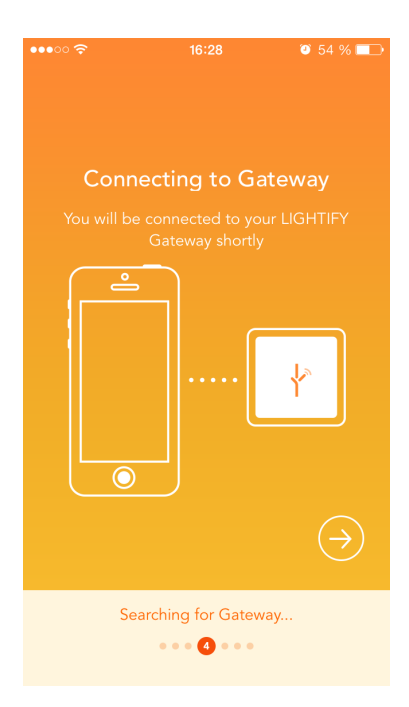

ELV Elektronik AG 26787 Leer www.elv.de Tel.:+49-(0)491/6008-88 Fax:+49-(0)491/7016 Seite 3 von 5

12. Wählen Sie aus der Liste der gefundenen WLAN-Netze nun das Netzwerk Ihres Routers aus.

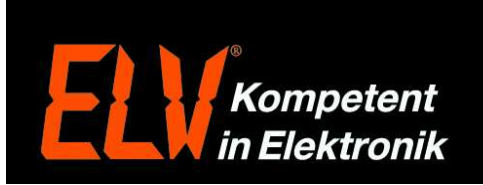

13. Geben Sie Ihr WLAN-Passwort ein. Tipp: Der Name und das Passwort des WLAN-Netzwerks (SSID) stehen häufig auf der Rückseite des Routers. Nach dem antippen des Button "Connect" wird die Verbindung hergestellt. Dies kann einige Minuten in Anspruch nehmen.

16:28

🤨 53 % 🔲

| •••00                                                               | <b>?</b>  | 16:28 | ◙ 54 % ■ |  |  |
|---------------------------------------------------------------------|-----------|-------|----------|--|--|
| Connect LIGHTIFY to Home WiFi                                       |           |       |          |  |  |
| To connect please enter the password<br>for your Home WiFi network. |           |       |          |  |  |
|                                                                     | Intern30  |       | (îr      |  |  |
|                                                                     | Intern71  |       | (;-      |  |  |
|                                                                     | net-5     |       | (        |  |  |
|                                                                     | simrouter | -6    | (î)      |  |  |
|                                                                     | Other     |       |          |  |  |
|                                                                     |           |       |          |  |  |
|                                                                     |           |       |          |  |  |
| Connecting                                                          |           |       |          |  |  |

simrouter-6 ..... Connect Cancel Connecting... 

14. Nehmen Sie nun ein Lightify Leuchtmittel in Betrieb, in dem Sie die Spannungszufuhr zum Leuchtmittel herstellen.

15. Nach einigen Sekunden taucht dieses in der Geräteliste auf. Zusätzlich blinkt das Leuchtmittel auch einige male auf, um ein erfolgreiches Anlernen zu bestätigen.

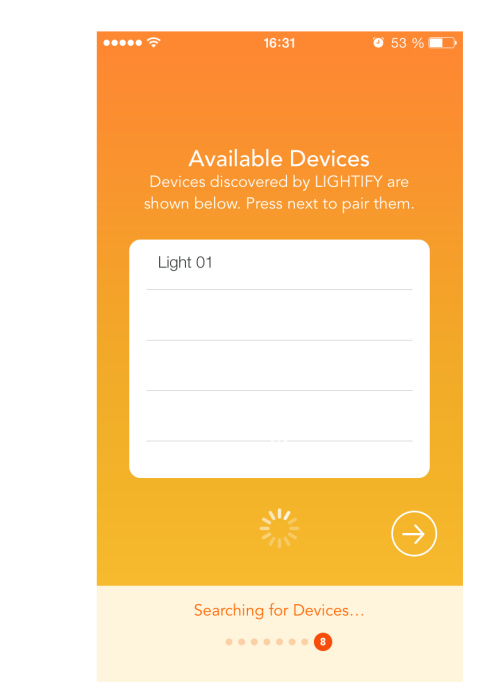

ELV Elektronik AG 26787 Leer www.elv.de Tel.:+49-(0)491/6008-88 Fax:+49-(0)491/7016 Seite 4 von 5

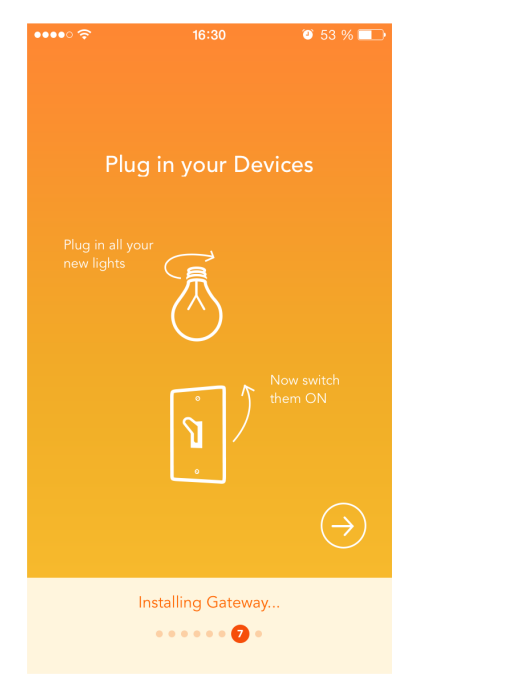

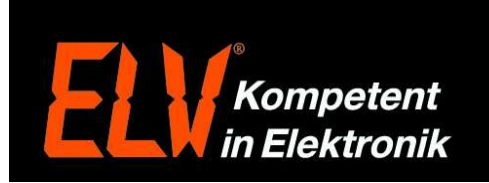

16. Nach dem Anlernen der Leuchtmittel, sind diese in der Bedienoberfläche zu sehen und hierüber bedienbar. Wählen Sie hierzu den Button "Lights" in der App aus.

| ••••• ? | 16:31                                                       | ۵ 53 % 🔳 |
|---------|-------------------------------------------------------------|----------|
|         |                                                             | +        |
| Groups  |                                                             |          |
|         | Broadcast<br><sup>A</sup> 0 Scenes<br><sup>O</sup> 1 Lights | Ċ        |
| Scenes  |                                                             |          |
|         |                                                             |          |
|         |                                                             |          |
|         |                                                             |          |
|         |                                                             |          |
|         |                                                             |          |
|         |                                                             |          |
|         |                                                             |          |
|         |                                                             |          |
|         | Q                                                           | £03      |
| Home    | Lights                                                      | Setungs  |